# 如何申請全國文獻傳遞服務

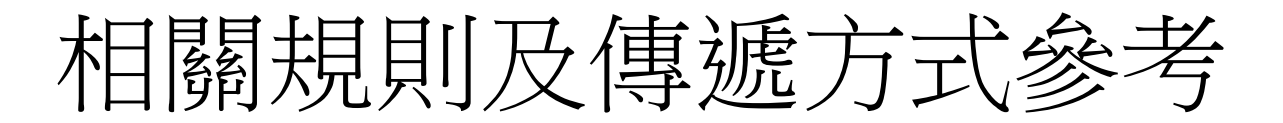

| <b>館際合作傳遞方式</b> 字級調整 小中     |                            |           |                                                                                |
|-----------------------------|----------------------------|-----------|--------------------------------------------------------------------------------|
| 方式                          |                            | 需時        | 說明                                                                             |
| 1.郵寄                        | 平信(Mail)                   | 依郵遞方式不同,約 | 收費方式依被申請單位收費標準收費,由申請者自行負擔。郵遞速度也依郵遞方式不同而有易                                      |
|                             | 限時(Prompt)                 | 3~14日不等   | 異。一般而言,影印費一頁3元再加上郵費,部分單位須另加手續費。                                                |
|                             | 掛號(Registered)             |           |                                                                                |
|                             | 限時掛號(Prompt<br>Registered) |           |                                                                                |
|                             | 快遞(Express)                |           |                                                                                |
| 2.傳真(Fax)                   |                            | 當天或隔日     | 若申請者急需資料可選擇傳真方式,費用同樣依被申請單位標準,由申請者自行負擔,費用約為<br>一頁5元,外縣市10元,部分單位須另加手績費。          |
| 3.NDDS Express              |                            | 當天或隔日     | 利用網際網路(e-mail或IP)以文件影像傳輸,待資料回覆後由圖書館列印出來通知讀者取件,可節<br>省郵寄時間,速度快,品質佳,申請費用通常為一頁5元。 |
| 4.宅配到館(Delivery to Library) |                            | 當天或隔日     | 宅配僅限圖書件(借書),一律配送至申請單位。<br>所需費用及收費方式依據參與單位所訂辦法。                                 |

\*請遵守著作權法相關規定,申請複印資料不得超過全書三分之一

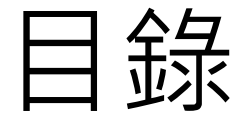

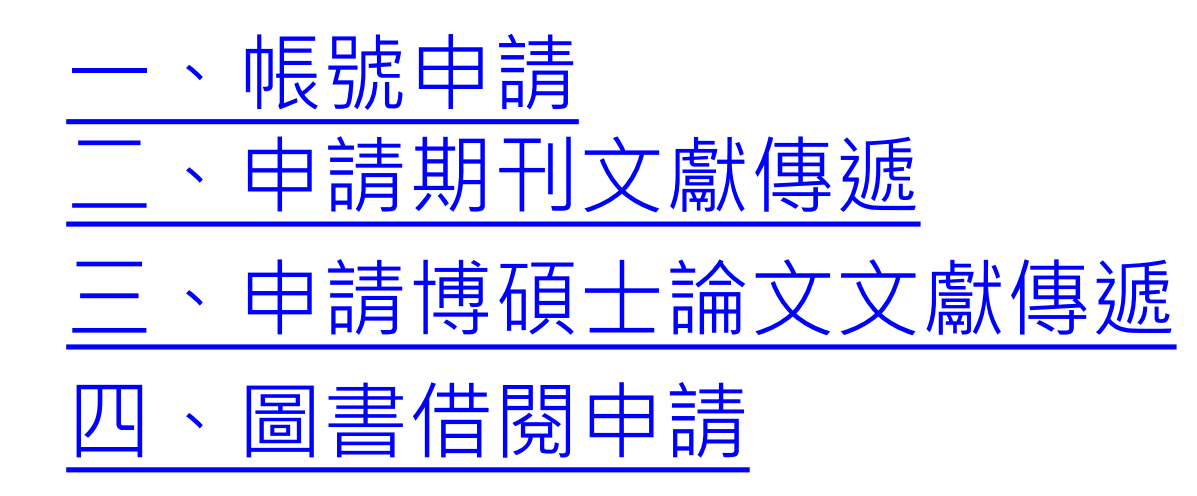

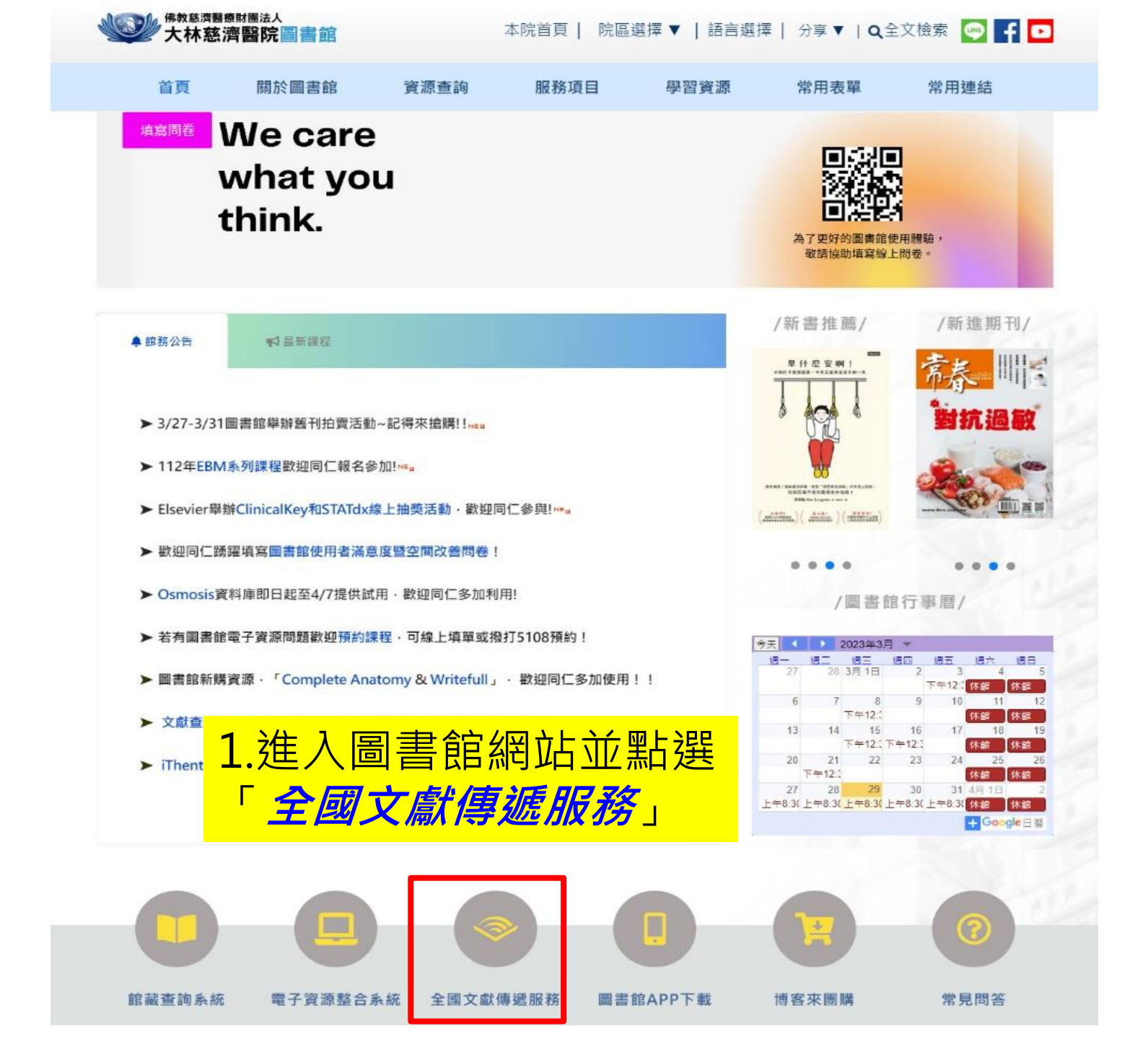

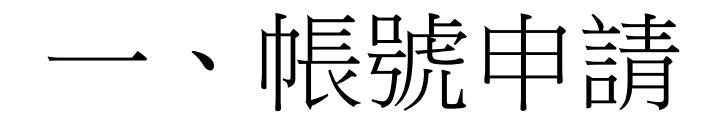

### 首次使用請先申請帳號,已有帳號之讀者可跳至第7頁

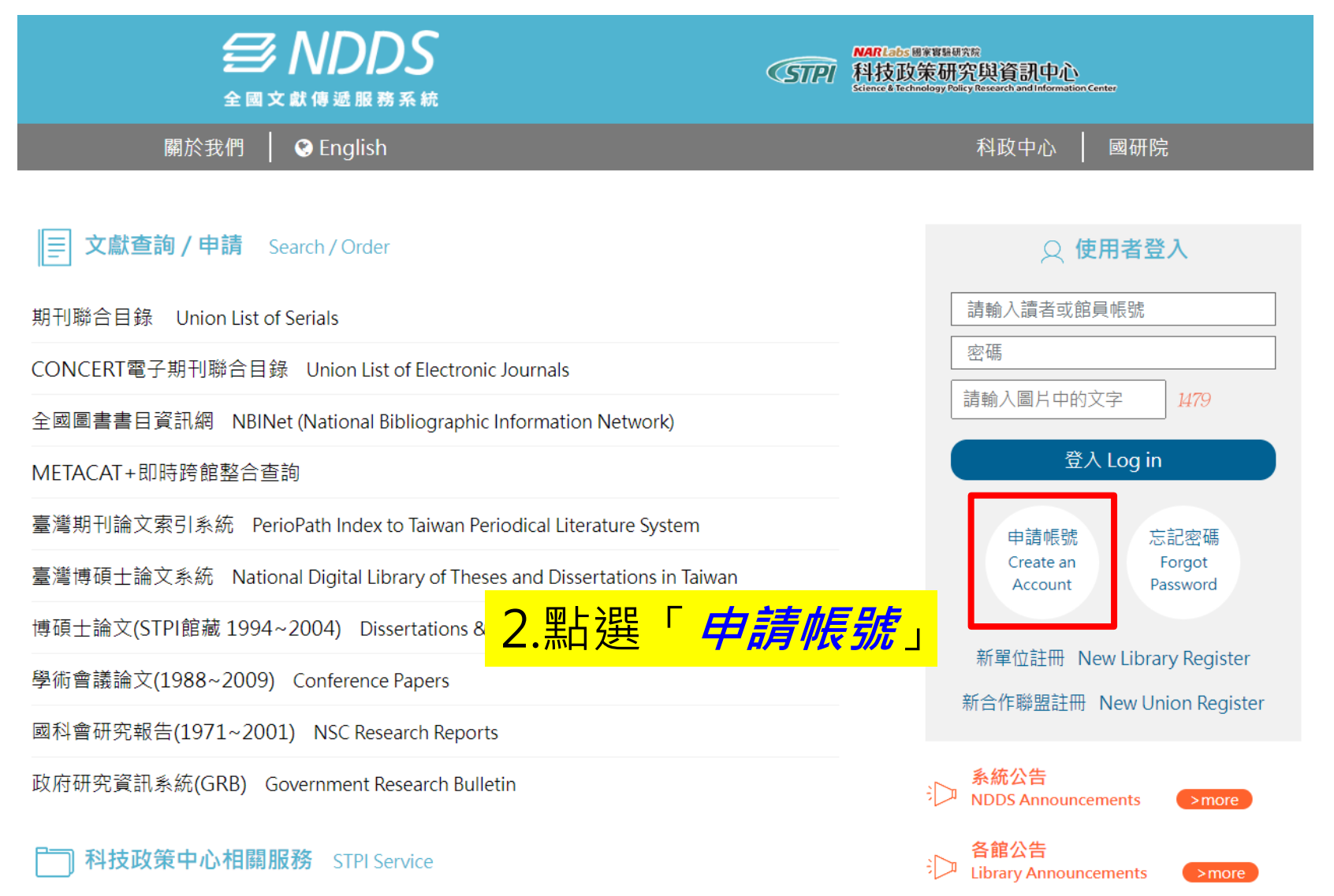

#### 申請讀者帳號

1.<mark>紅色</mark>為必填欄位

2.個人資料蒐集告知函,請閱讀並勾選同意

| 身分證字號 ID or Passport                | (請輸入大寫 A~Z 或 0~9 的字元) 本系統以身分證字號              | 做為登入帳號                                 |
|-------------------------------------|----------------------------------------------|----------------------------------------|
| 姓名 Patron Name                      | (請輸入中文姓名)                                    |                                        |
| 學號/工號 Student or Employee ID number | 無<br>沒有學號/工號的讀者請填「無」                         | ₩<br>翻鍵字查詢                             |
| 密碼 Password                         | (密碼長度8~20個字元,至少須包含英文大小寫字母)<br>等特殊字元與空格不可使用)  | 大林 搜尋                                  |
| 密碼確認 Password confirm               | (密碼長度8~20個字元,至少須包含英文大小寫字母)<br>等特殊字元與空棺不可使用)  | 確定<br>取消<br>● 508-佛教慈濟醫療財團法人大林慈濟醫院國書館  |
| 所層圖書館 Affiliated                    | <del>例如,普方</del> 為政治大學的學生或對聯繫。 調選擇 「回<br>查集」 | <b>確定</b> 取消                           |
| 身分 Patron status                    | 「請選擇Please choose ✔」                         |                                        |
| 學科賞景 Background                     | 請選擇Please choose ▼                           |                                        |
| 条所/部門/單位 Department                 |                                              | 3.填寫紅字欄位資料,所屬圖書館                       |
| 電子郵件 Email                          | (請務必填寫正確,以便寄發相關訊息。)                          | 欄位需點擊「 <b>查詢」</b> ,輸入「大                |
| 聯絡電話 Phone                          |                                              |                                        |
| 聯絡住址Address                         |                                              |                                        |
| 備註 <sub>Notes</sub>                 | 個人資料蒐集告知函<br>(己願讀並同會)                        | <i>法八八怀愁消凿阮回青貼</i> 」按<br>「 <b>確定</b> 」 |

資料填寫完畢後,請點選「確定(submit)」,系統會顯示您方才填寫的資料,在 正式送出前,讓您再做一次確認。若資料正確,請點選「送出(Submit)」;若資 料有誤,請點選「修改(Modify)」,回到申請帳號頁面。

|                                     | 申請讀者帳號                |
|-------------------------------------|-----------------------|
| 身分證字號 ID or Passport                | G11111111             |
| 姓名 Patron Name                      | Patron Name           |
| 學號/工號 Student or Employee ID number | Employee ID           |
| 密碼 Password                         | Password              |
| 所屬圖書館 Affiliated                    | 國研院科技政策研究與資訊中心(原科資中心) |
| 身分 Patron status                    | 其他                    |
| 學科諧罴 Background                     | 人文                    |
| 系所/部門/單位 Department                 | <i>条所/</i> 部門/單位      |
| 電子郵件 Email                          | stpitopic             |
| 聯絡電話 Phone                          | 02-1111111            |
| 聯絡住址 Address                        |                       |
| 備註Notes                             | ᠲ. 細 透                |
|                                     | <b>送出</b> 修改          |

申請資料正確送出後,系統會顯示下列申請成功訊息:

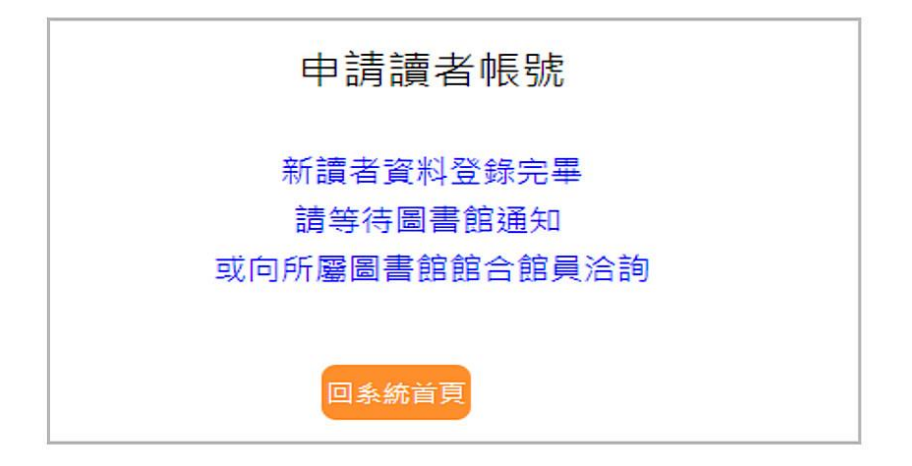

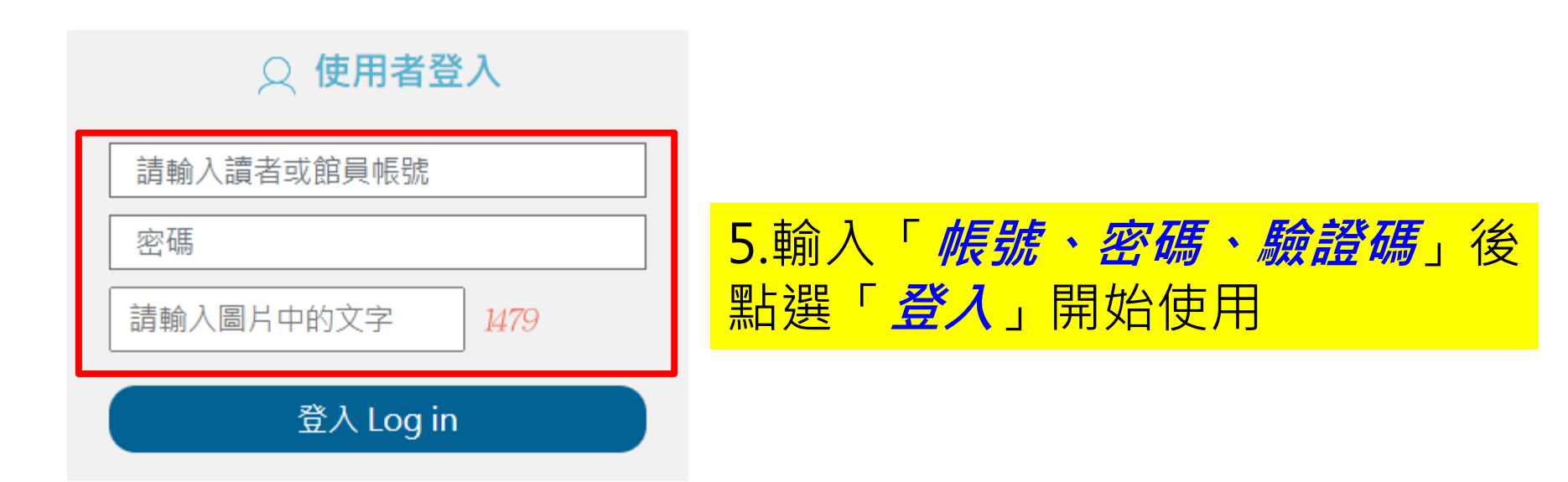

## 二、申請期刊文獻傳遞

| <b>会 NDDS</b><br>全國文獻傳遞服務系統 | <u></u>                     |
|-----------------------------|-----------------------------|
|                             | 🚱 English  館員身分切換:   讀者功能 💙 |

| 讀者功能 <u>讀者使用手</u> 冊                                            | 文獻查詢                                                                 | 字級調整 小 中 大                                                                     |
|----------------------------------------------------------------|----------------------------------------------------------------------|--------------------------------------------------------------------------------|
| <b>申請件處理情形</b><br>( <u>更新申請件統計)</u><br>未完成申請件(近一年) <u>0</u> 件  | 期刊聯合目錄 <u>English Version</u><br>Union List of Serials               | 臺灣博碩士論文系統<br>National Digital Library of Theses and Dissertations in<br>Taiwan |
| 申請件完成處理 ( <del>尊待館員通知)</del><br><u>0</u> 件<br>逾期未還書 <u>0</u> 件 | CONCERT電子期刊聯合目錄<br>Union List of Electronic Journals                 | 博碩士論文(STPI館藏 1994~2004)<br>Dissertations & Theses                              |
| 申請人待取 <u>0</u> 件<br>申請件退件(近一年) <u>0</u> 件<br><b>請者查詢申請件</b>    |                                                                      | 「 <i>期刊聯合目錄</i> 」搜尋                                                            |
| 文獻查詢 (期刊聯合目錄等)                                                 | METACAT+即時跨館整合查詢                                                     | 國科會研究報告(1971~2001)<br>NSC Research Reports                                     |
| 提出申請(空白申請表)<br><u>複印 <sub>(音館收費及注意爭通)</sub></u>                | 政府研究資訊系統(GRB)<br>Government Research Bulletin                        |                                                                                |
| 借書 (各館收費及注意事項)                                                 | 臺灣期刊論文引索系統<br>PerioPath Index to Taiwan Periodical Literature System |                                                                                |
| 讀者資料管理                                                         |                                                                      |                                                                                |

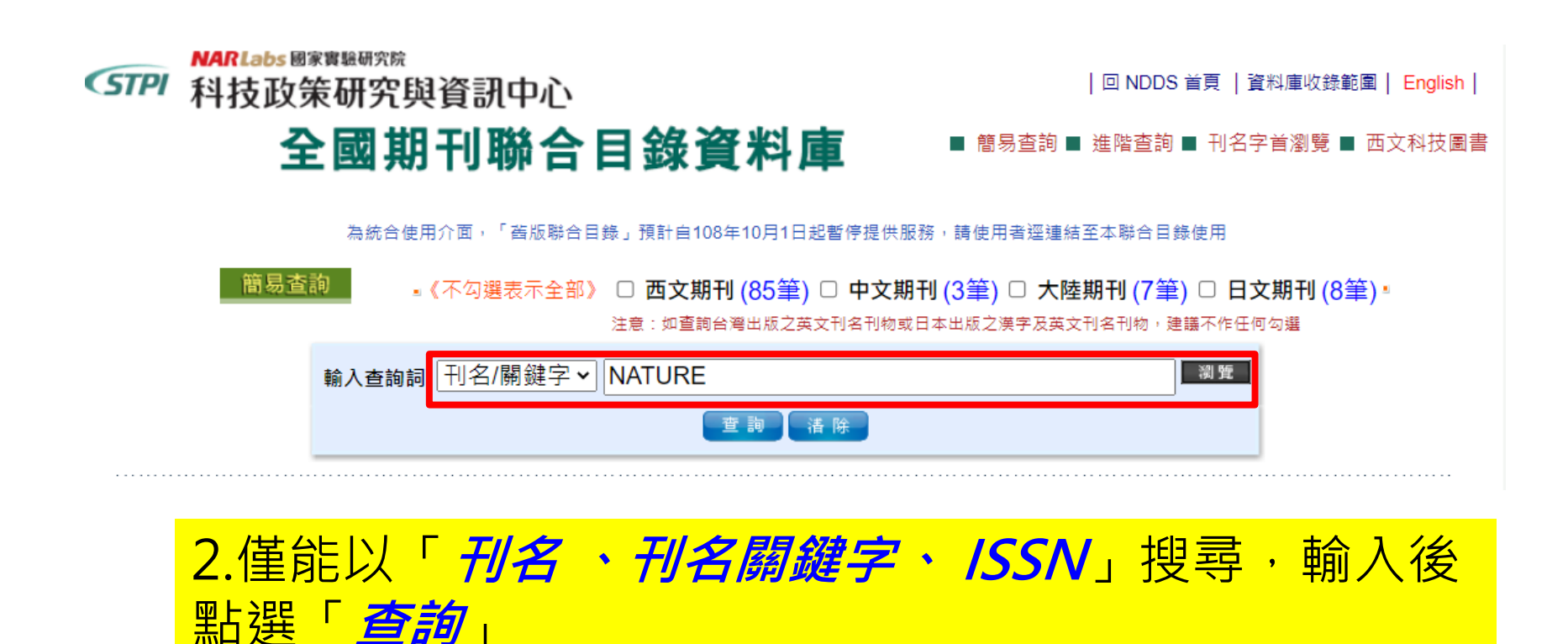

#### **⑤** 回簡目顯示 😔下一筆

刊名 Nature

其他刊名 Nature : international weekly journal of science

縮寫刊名 Nature

ISSN 0028-0836

語文 eng

出版項 [London, etc., Macmillan Journals Itd.]

#### 出版年 1869

國會分類號 Q1.N2 標題 Science--Periodicals

編號 000928

CONCERT 電子期刊聯合目錄

**館藏** OPAC 土城醫院 電子 OPAC 大仁科大 Libra

大仁科大 Library has:v.229n.5880(1982)-v.528 n.7582(2015) .缺n.5992-5996, 6043,

*稱*」申請該館文獻傳遞

2. 查詢結果頁面會顯示有訂購此期

刊的圖書館。點選「*藍字圖書館名* 

opac 大林慈濟醫院 V.403-404:6765-6780, V.405:6784, V.408:6813(2000), V.421-426:6918

opac 大葉大學 n6969- (2004- ); 缺n7028, 7030[20060915 updated]

짜 마山大學 265:5587(1977)-390:6661(1997), 391:6664(1998)-396:6713(1998), 398:67

中山醫大 1987-[20211004 updated]

中山醫大醫院 1-(1869-)[20230315 updated]

OPAC 中台科大 N.6099-7583 <1987-2015> lack N.6251, 6267, 6272-73, 6288-91, 6307, 68

PAC 中央大學 總圖書館v.199:4897(1963)-v.203:4948, 4950-4952(1964), v.204:4954(1964) 5500(1975)-v.255:5511, 5513(1975)-v.268:5622(1977), v.269:5625(1977)-v

中央氣象 183-, 1959-[20100812 updated]

opac 中正大學 v.247:5435(1974)-v.282:5741(1979), v.337:6202(1989)-no.7429(2012) (缺n

中州科大 v.427N.6975; [20220718 updated]

中油探採 207-241(4992-5135), 1965-1973; 242(5392); 243-250(5401-5469), 1973-1! 6300), 1990; 357-370(6373-6484), 1992-1994[;243-250(5401-5469), 1973-6300), 1990; 357-370(6373-6484), 1992-1994 updated]

中油煉研 v277(1979)-(2015)/20210812 updated]

提出申請(Request)

圖書館中文名稱 (被申請館)

大仁科技大學圖書資訊館

●NDDS館合複印件收費標準 複印費(頁)3元,A3(頁)4元,手續費20元,郵資另計;Arial(頁)5元,另加收手續費20元;傳真 (頁)6元,不加收服務費。※「技專校院南區教學資源中心」收費優惠:紙本複印(頁)2元,郵資 另計,不另收服務費。Ariel:3元/頁(不另收服務費)。收費方式:現金、不收郵票。

提出申請(Request)

確認費用及申請館別無誤後點選「*提出申請*」

| 複印申請表(*為必填)                                             | 字級調整 小 由 大         |     |
|---------------------------------------------------------|--------------------|-----|
| ●國內複印 ○國內無則轉國外複印 <u>複印件收書一覽表</u>                        |                    |     |
| 文獻類別(Document Type)<br>● 期刊 ○ 圖書 ○ 會議論文 ○ 博碩 ○ 研究報告     |                    |     |
| 申請日期(Request Date)<br>03/29/2023                        |                    |     |
| 申請人姓名(Patron Name)<br><u>述</u>                          |                    |     |
| 申請館(Borrower)<br>佛教慈濟醫療財團法人大林慈濟醫院圖書館                    | 填寫所需期刊文章的資         | 資料, |
| * <u>期刊類別(Journal Type)</u><br>西文期刊(Western Journals) ~ | 紅色*為必填欄位           | 1   |
| *期刊名(Journal Title)<br>Nature <u>查詢全國期刊聯</u>            | <u>合目錄(UNICAT)</u> |     |
| 篇 名(Article Title)                                      |                    |     |
| 作 者(Article Author)                                     |                    |     |
| *出版年(Year)<br>(例:2017) ISSN/ISBN 0028-0836              |                    |     |
| *卷號(Volume)<br>期號(Number)                               |                    |     |
| *起頁(Start Pages)<br>訖頁(End Pages)                       |                    |     |

| 訖頁(End Pages)                                                                                                    |
|----------------------------------------------------------------------------------------------------|
| <ul> <li>*被申請館(一)(Lender1)</li> <li>★□和技大學團書資訊館-322</li> <li>被申請館(二)(Lender2)</li> <li>國立中正大學圖書館-40     <li>✓         ✓         ✓         ✓         ✓         ✓         ✓         ✓         ✓         ✓         ✓         ✓         ✓         ✓         ✓         ✓         ✓         ✓         ✓         ✓         ✓         ✓         ✓         ✓         ✓         ✓         ✓         ✓         ✓         ✓         ✓         ✓         ✓         ✓         ✓         ✓         ✓         ✓         ✓         ✓         ✓         ✓         ✓         ✓         ✓         ✓         ✓         ✓         ✓         ✓         ✓         ✓         ✓         ✓         ✓         ✓         ✓         ✓         ✓         ✓         ✓         ✓         ✓         ✓         ✓         ✓         ✓         ✓         ✓         ✓         ✓         ✓         ✓         ✓         ✓         ✓         ✓         ✓         ✓         ✓         ✓         ✓         ✓         ✓         ✓         ✓         ✓         ✓         ✓         ✓         ✓         ✓         ✓         ✓         ✓         ✓         ✓         ✓         ✓         ✓         ✓         ✓         ✓         ✓         ✓         ✓         ✓         ✓         ✓         ✓         ✓         ✓         ✓</li></li></ul> |
| 被申請館(三)(Lender3)<br><sup></sup> 不選(None)                                                                                                    |
| 申請時限(Needed By) IIIIIIIIIIIIIIIIIIIIIIIIIIIIIIIIIIII                                                                                                    |
| * <u>到館傳遞方式(Delivery</u><br>Method) (讀者請到館取件)                                                                                                    |
| R時(Prompt)<br>掛號(Registered)<br>限時掛號(Prompt Registered)<br>快遞(Express)                                                                                                    |
| 備註(Notes)                                                                                                    |
|                                                                                                    |
| 申請Submit 清除 Clear                                                                                                    |

| 导派力 20(Denvery Method)             |                                                                                                    |
|------------------------------------|----------------------------------------------------------------------------------------------------|
| 收據(Receipt)                        | 是(Yes)                                                                                                    |
| 收據抬頭(Receipt Title)                | 財團法人國家實驗研究院科技政策研究與資訊中心                                                                                                    |
| 備註(Notes)                          | 本申請件是測試地址問題                                                                                                    |
| 申請狀態(Status)                       | 尚未送出                                                                                                    |
|                                    | [#±84-93年,碩±89-93年有影像檔書);國科會研究報告     [如服務費40元(含郵資)。【國外資料】※一律掛號郵寄紙本※1.     [篇章]:每篇450元起(成國外定價收費)。向日本申購資料每篇     每篇900元,向大英圖書館申請每篇1,100元起(均需簽署版權整     ProQuest取得每件2,700元,由其他普道取得則依提供單位定     Ett部分篇章複印。※國外版權規定不得複印整本期刊或三分之     [#部分篇章複印。※國外版權規定不得複印整本期刊或三分之     ]     [於部分篇章複印。※國外版權規定不得複印整本期刊或三分之     ]     [於部分篇章複印。/認可將電話會將一個一個一個一個一個一個一個一個一個一個一個一個一個一個一個一個一個一個一個 |
| <mark>則請點選</mark><br>按「放棄          | 「冉次修改」,更正申請件資料;或<br>申請」。                                                                                                    |
| 則請點選<br>按「放棄<br><sup>確定申請(Cd</sup> | 上 冉 次 修 改 」 , 史 正 甲 請 件 資 料 ; 或<br>申 請 」 。   onfirm & Submit) 再 來修改(Remodify) 放 棄 申 請(Quit)                                                                                                    |

## 三、申請博碩士論文文獻傳遞

| <b>会 N</b><br>全國文獻傳家                                                               | DDS<br><sup>医服務系統</sup>                                                                                   | @大林慈濟醫院<br><mark></mark> 登出                                                                                                    |
|------------------------------------------------------------------------------------|----------------------------------------------------------------------------------------------------|----------------------------------------------------------------------------------------------------|
|                                                                                    |                                                                                                    | Separation Separation Control Control |
| 讀者功能                                                                               | 文獻查詢                                                                                                    | 字級調整 小中大                                                                                                    |
| <b>申請件處理情形</b><br>( <u>更新申請件統計)</u><br>未完成申請件(近一年) <u>0</u> 件                      | 期刊聯合目錄 English Version<br>Union List of Serials                                                           | 臺灣博碩士論文系統<br>National Digital Library of Theses and Dissertations in<br>Taiwan                                                                                                    |
| 中調件完成處理 (專得觀員週知) 0 件<br>逾期未還書 0 件<br>申請人待取 0 件<br>申請件退件(近一年) 0 件<br><u>讀者查詢申請件</u> | CONCERT電子期刊聯合目錄<br>Union List of Electronic Journals<br>全國圖書書目資訊網<br>NBINet(National Bibliographic Inform | 1.點選「 <i>台灣博碩上論文系統</i> 」<br>搜尋所需論文資料。                                                                                                    |
| 文獻查詢 (期刊聯合目錄等)                                                                     | METACAT+即時跨館整合查詢                                                                                          | 國科會研究報告(1971~2001)<br>NSC Research Reports                                                                                                    |
| 提出申請(空白申請表)<br><u>複印 (ji編收費及注意事項)</u>                                              | 政府研究資訊系統(GRB)<br>Government Research Bulletin                                                             |                                                                                                    |
| ┃ <sup> </sup>                                                                     | A申請程序                                                                                                    | iterature System                                                                                                    |
| 變更個人密碼                                                                             |                                                                                                    |                                                                                                    |

| 讀者功能 讀者使用手冊                                    | <sup>複印申請表(* 為必項)</sup> 點比可查各館收費標準                                               | <mark>主</mark> , |  |  |  |  |
|------------------------------------------------|----------------------------------------------------------------------------------|------------------|--|--|--|--|
| 申請件處理情形<br>( <u>便新申請件統計)</u><br>未完成申請件(近一年) 0件 | ●國內複印 〇國內無則轉國外複印 〇國外複印 通印件收買一覽表 子 各館金額不一,請務必事件                                   | <u>ሉ</u>         |  |  |  |  |
| 申請件完成處理 (等待館員通知)<br><u>0</u> 件                 | 文獻類別(Document Type)<br>○期刊 ○圖書 ○會議論文 ● 博碩 〔 研究報告                                 |                  |  |  |  |  |
| 逾期未還書 0_件<br>申請人待取 0_件<br>申請件退件(近一年) 0_件       | <sup>申請日期(Request Date)</sup><br><sup>03/31/2023</sup> <b>3</b> 聖占猩「 <i>憤福</i> 」 |                  |  |  |  |  |
|                                                | ■                                                                                |                  |  |  |  |  |
| <u>又獻登詞</u> (第刊舉合目錄等)<br>退史由誌(穴口由誌書)           | 申請館(Borrower)  佛教慈濟醫療財團法人大林慈濟醫院圖書館                                               |                  |  |  |  |  |
|                                                | *題 名(Title)                                                                      |                  |  |  |  |  |
| <u>」目言</u> (音频型量及注意要源)<br>                     |                                                                                  |                  |  |  |  |  |
| <u>維護基本資料</u><br>變更個人密碼                        |                                                                                  |                  |  |  |  |  |
| 本館最新公告 登館服務電話                                  | *出版年(Year)<br>例:2017                                                             |                  |  |  |  |  |
|                                                | 起訖頁說明(Pages<br>Requested)                                                        |                  |  |  |  |  |
|                                                |                                                                                  |                  |  |  |  |  |
|                                                | *被申請館(一)(Lender1) Q <sup>查前 ✔</sup> 清空 校,不可為國家圖書館,會被                             |                  |  |  |  |  |
|                                                |                                                                                  | △頁               |  |  |  |  |
|                                                | 被申請館(三)(Lender3) 1. · · · · · · · · · · · · · · · · · ·                          |                  |  |  |  |  |
|                                                | Q.查詢 ✔ 清空                                                                        |                  |  |  |  |  |

| 本館最新公告 各館服務電話 | *出版年(Year)<br>2022                                                     |                     |                   |        |
|---------------|------------------------------------------------------------------------|---------------------|-------------------|--------|
|               | 起訖頁說明(Pages<br>Requested)                                              |                     |                   |        |
|               | *被申請館(一)(Lender1)                                                      |                     |                   |        |
|               | 113-國立成功大學圖書館                                                          | Q 查詢 <b>∢</b> 清空 NE | DS館合              |        |
|               | 被申請館(二)(Lender2)                                                       |                     |                   |        |
|               | 115-國家圖書館                                                              | Q.查詢 ✔ 清空 NE        | DS館合              |        |
|               | 被申請館(三)(Lender3)                                                       |                     |                   |        |
|               |                                                                        | Q.查詢 🖋 清空           |                   |        |
|               | 申請時限(Needed By)                                                        | 取消本申請件              |                   |        |
|               | * <u>到館傳遞方式(Delivery</u><br><u>Method)</u>                             |                     |                   |        |
|               | NDDS Express(館對館文件傳送)                                                  | ~                   | 如只需PDF電           | 「」「個詞選 |
| Г             | 請選擇Please choose<br><del>读真(rax)</del><br>NDDS Express(館對館文件傳送)        |                     | <b>NDDS</b> Expre | ess即可  |
|               | 限時(Prompt)<br>掛號(Registered)<br>限時掛號(Prompt Registered)<br>快遞(Express) |                     |                   |        |
|               | 備註(Notes)                                                              |                     |                   |        |
|               |                                                                        | <mark>填</mark>      | 寫完成後點選            | 「申請」   |
|               |                                                                        | 申請Submit            | 清除 Clear          |        |

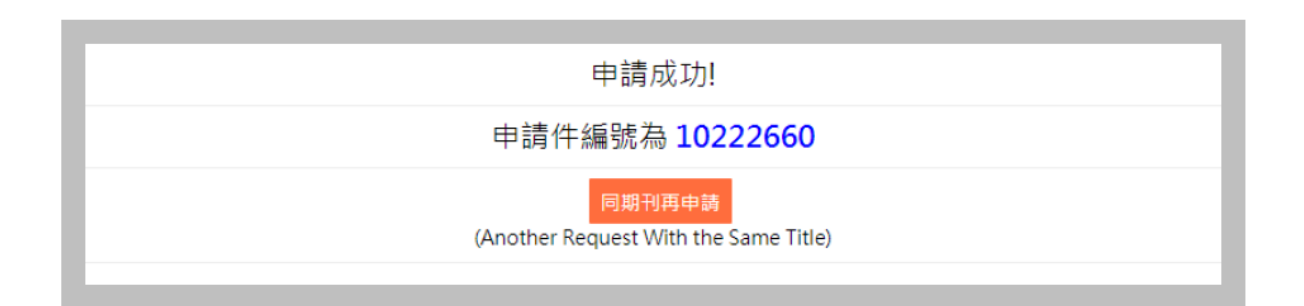

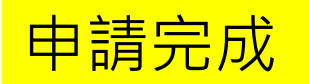

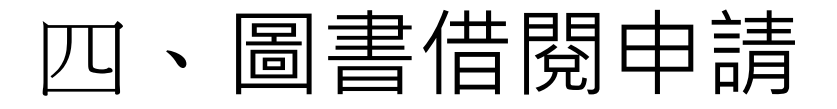

|                                                              | IDDS<br><sup>非透服務系統</sup>                                            | <u>●</u> @大林慈濟醫院<br>● 登出                                                       |
|--------------------------------------------------------------|----------------------------------------------------------------------|--------------------------------------------------------------------------------|
|                                                              |                                                                      | € English 館員身分切換: 讀者功能 🗸                                                       |
| 讀者功能 讀者使用手冊                                                  | 文獻查詢                                                                 | 字級調整 小 中 大                                                                     |
| <b>申請件處理情形</b><br><u>(更新申請件統計)</u><br>未完成申請件(近一年) <u>0</u> 件 | <b>期刊聯合目錄 <u>English Version</u></b><br>Union List of Serials        | 臺灣博碩士論文系統<br>National Digital Library of Theses and Dissertations in<br>Taiwan |
| 申請件完成處理 (等待館員通知) <u>0</u> 件<br>逾期未還書 <u>0</u> 件              | CONCERT電子期刊聯合目錄<br>Union List of Electronic Journals                 | 博碩士論文(STPI館藏 1994~2004)<br>Dissertations & Theses                              |
| 申請人待取 <u>0</u> 件<br>申請件退件(近一年) <u>0</u> 件<br><b>讀者查詢申請件</b>  | 全國圖書書目資訊網<br>NBINet(National Bibliographic Information Network)      | 學術會議論文(1988~2009)<br>Conference Papers                                         |
| 文獻查詢 (期刊聯合目錄等)                                               | METACAT+即時跨館整合查的<br><b>1 四上之</b> 早                                   |                                                                                |
| 提出申請(空白申請表)<br>複印 ( <sup>会物助告及注意用)</sup>                     | 政府研究資訊系統(GRB)<br>Government Research Bulletin<br>授尋所                 | · <b>王闼回自自口其</b> [[]]]。<br>·需館藏資料。                                             |
|                                                              | 臺灣期刊論文引索系統<br>PerioPath Index to Taiwan Periodical Literature System |                                                                                |
| 」。<br>點選「 <i>借書</i> 」                                        | ▶                                                                    |                                                                                |

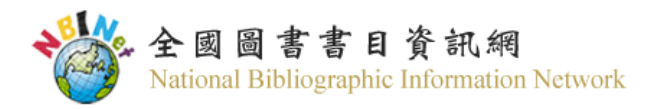

| a 一般查詢<br>書名 ✓ 蛤蟆 查詢 清照                                   | 余 <u>進階查詢</u> ⊎ <u>English</u>        |
|-----------------------------------------------------------|---------------------------------------|
| ■刀類號里的<br>■ <u>中文圖書分類號[分類表查詢]</u> <u>●何日章/UDC十進/其他分類號</u> | ↓美國國會/醫學圖書館分類號 □ 杜威十進分類號              |
| NBINet聯合目錄目前包括下列兩部分書目:<br>一、本館及NBINet合作館館藏書目資料(有館藏地名稱)。   | 2.輸入 <i>書名、關鍵字</i> 或 <i>作者</i> 查<br>詢 |
| 二、出版資訊(館藏地為「(無)」,處理狀態為「僅供參考」),書目來源(                       | <b></b> 到括:                           |

[1]本館國際標準書號中心提供之ISBN及CIP書目;(2)民國1至38年出版圖書之回溯建檔書目;(3)大陸港澳地區交換書目。

| *     | 全國圖<br>National I                    | ]書書目資訊網<br>Bibliographic Information Network   |                        |                                      |                                  |                         |                          |           | 查詢說明<br>Help 意見回續<br>Feedback           |
|-------|--------------------------------------|------------------------------------------------|------------------------|--------------------------------------|----------------------------------|-------------------------|--------------------------|-----------|-----------------------------------------|
|       |                                      |                                                |                        | 重新查詢 簡明顯示<br>Start Over BriefDisplay | 縮小範圍查詢<br>Limit/Sort Search Sear | 鍵字查詢<br>ch As Words Ano | E詢其他<br>ther Search (查詢別 | 歷史)       | <b>~</b>                                |
|       |                                      |                                                | 書名                     | ✔ 蛤蟆                                 |                                  |                         | 圖書資料                     | • 系統i     | 已排序 ✔ 排序 查詢                             |
| 儲存已註記 | 記録 億                                 | 诸存所有在此頁                                        |                        |                                      |                                  |                         |                          |           |                                         |
| 序號    | 註記                                   |                                                |                        |                                      | ŧ                                | 書名 (1-17 之 17)          |                          |           |                                         |
|       |                                      | <u> </u>                                       |                        |                                      |                                  |                         |                          |           |                                         |
| 1     |                                      | 國立臺灣大學圖書館                                      |                        |                                      |                                  |                         |                          |           |                                         |
|       |                                      | <u> </u>                                       |                        |                                      |                                  |                         |                          |           |                                         |
|       | ₩₩₩₩₩₩₩₩₩₩₩₩₩₩₩₩₩₩₩₩₩₩₩₩₩₩₩₩₩₩₩₩₩₩₩₩ |                                                |                        |                                      |                                  |                         |                          |           |                                         |
| 2     |                                      | (ISBN新書書訊)                                     |                        | 進入書籍                                 | 各館                               | <b>蔵</b> 地              | 頁面                       | ,         |                                         |
|       |                                      | 國立臺東大學圖書館                                      |                        | +                                    |                                  |                         |                          |           |                                         |
|       |                                      | 國立屏東科技大學圖書館, 國立公共資訊<br>大學圖書館, 南華大學圖書館, 國立臺灣科技力 | 1圖書館, 國立中<br>5學圖書館, 南班 | 畫囬兒卜                                 | 、貝                               |                         |                          | T         | 高雄師範大學圖書館,國立彰化師範大學圖書館,國立東華大學圖書資訊處,國立臺北科 |
| _     |                                      | 4 <u>其他項目</u>                                  |                        |                                      |                                  |                         |                          |           |                                         |
|       |                                      | <u> </u>                                       | 七生和心理認                 | <u> </u>                             | 商全過程,見證療癒!                       | <u> 興改的發生。</u>          | //羅伯.狄保德(F               | Robert de | Board)著; 張美惠譯                           |
| 3     |                                      | 元智大學圖書館                                        |                        |                                      |                                  |                         |                          |           |                                         |
|       |                                      | <u> </u>                                       | <u>ng for toads</u>    | : a psychological adventure          |                                  |                         |                          |           |                                         |
| 4     |                                      | 國立暨南國際大學圖書館                                    |                        |                                      |                                  |                         |                          |           |                                         |

| 蛤蟆先生詞     | <b>长看心理師</b>                                                                                                    |             |                 |                    |                              |
|-----------|----------------------------------------------------------------------------------------------------|-------------|-----------------|--------------------|------------------------------|
| 1<br>Save | 蛤蟆先生去看心理師 / 羅伯.狄保德(Robert de Board)著; 張美惠譯         狄保德 (De Board, Robert)         2022         291面; 21公分         Circulation availability : 4 copies available at 朝陽科技大學圖書館,         and 國立臺中教育大學圖書館                           | 靜宜大學蓋夏圖書館,  | 逢甲大學圖書館         | ≡≡ <u>Fu</u>       | 相關資源<br>Other Resources      |
| 2<br>Save | <u>蛤蟆先生去看心理師 / 羅伯.狄保德(Robert de Board)著;張美惠譯</u><br>2022<br>面 公分<br>Circulation availability : <b>1 copy available at (ISBN</b> 新書書訊)                                                                                           | 4.點擊        | 「 <i>相關資源</i> 」 | 開始申                | さま<br>ロー月<br>Other Resources |
| 3<br>Save | 蛤蟆先生去看心理師 / 羅伯. 狄保德(Robert de Board)著;張美惠譯狄保德 (de Board, Robert)臺北市:三采文化, 2022.03291面:彩圖;21公分Circulation availability: 1 copy available at 國立臺東大學圖書館                                                                            |             |                 | ≡≡ <mark>Fu</mark> | 相關實源<br>Other Resources      |
| 4<br>Save | 蛤蟆先生去看心理師 / 羅伯.狄保德(Robert de Board)著;張美惠譯         狄保德 (de Board, Robert) 著         臺北市:三采文化,2022[民111]         291面:圖;21公分         Circulation availability: 18 copies available at 臺東縣政府文化處圖         書館 and 14 other locations | 副書館,國立中興大學區 | 副書館,臺中市立圖       | ■■ <u>Fu</u>       | 相關實源<br>Other Resources      |

蛤蟆先生去看心理師

The following resources may provide additional information

回聯合目錄 Return to Catalog 關閉視窗

#### 請連結下列資源查詢相關資訊 (The following resources may provide additional information):

以書名查詢下列合作館館藏 Search for *蛤蟆先生去看心理師* at 政治大學圖書館 (ti)

Search for *蛤蟆先生去看心理師* at 中山大學圖書館(ti)

Search for 蛤蟆先生去看心理師 at 原住民圖資中心(ti)

Search for 蛤蟆先生去看心理師 at 臺灣大學圖書館(ti)

Search for 蛤蟆先生去看心理師 at 臺灣師大圖書館 (ti)

Search for 蛤蟆先生去看心理師 at <u>輔仁大學圖書館(ti)</u>

5.點擊「*文獻傳遞服務*」進入 申請程序

**文獻傳遞服務** 全國文獻傳遞服務系統(NDDS)

查詢下列網路書店: Find 9789576587399 ~ at <u>Amazon</u>

*查詢下列聯合目錄* Search 9789576587399 AT <u>COPAC</u>

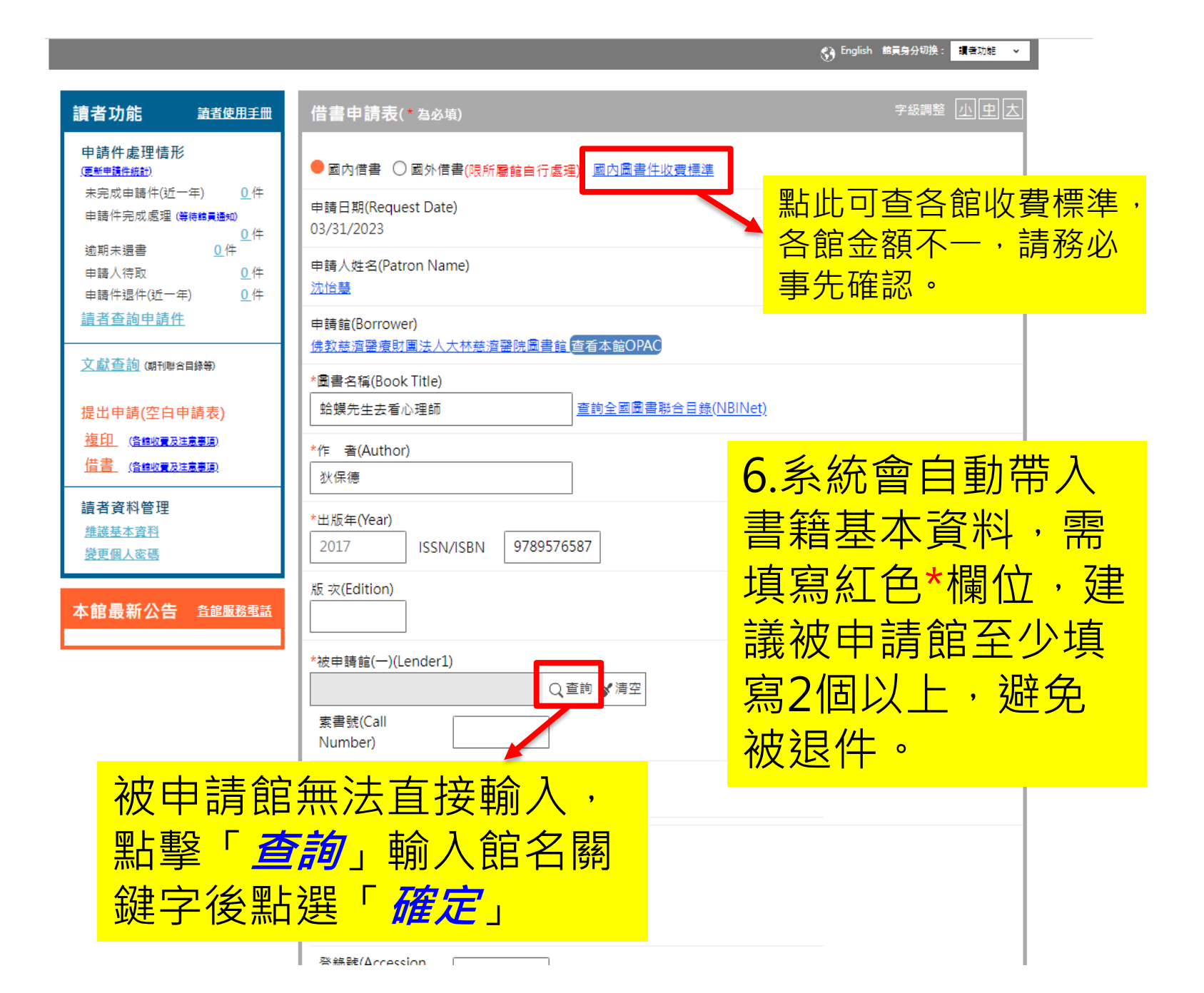

| 被申請館(三)(Lender3)                                     |
|------------------------------------------------------|
| Q.查詢 🖋 清空                                            |
| 索書號(Call Number)                                     |
| 登錄號(Accession Number)                                |
| 申請時限(Needed By)                                      |
| * <u>到館傳遞方式(Delivery</u><br><u>Method)</u> (讀者請到館取件) |
| 接號(Registered)     >       宅配單位查詢     技專宅配一覽表        |
| 收據(Receipt)<br>● 是(Yes) ○ 否(No)                      |
| 收據抬頭(Receipt Title)<br>佛教慈濟醫療財團法人大林慈濟醫院              |
| 備註(Notes)                                            |
| <mark>7.點擊「<i>申請</i>」送出</mark>                       |
| 申請Submit 清除 Clear                                    |